Open Mozilla Firefox

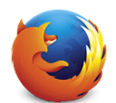

Navigate to the GCC Acalog Admin site, <u>https://guamcc.acalogadmin.com/login.php</u>

| Acalog ACMS <sup>IM</sup> — The proven leader in academic catalog management.  | ģr⊄C][Σ-āng Ρ] ⊡r ∔ m̂                 |
|--------------------------------------------------------------------------------|----------------------------------------|
| Acalog ACMS <sup>394</sup> — The proven leader in academic catalog management. |                                        |
| _                                                                              |                                        |
| Username:<br>Password:                                                         |                                        |
| Login                                                                          |                                        |
|                                                                                |                                        |
| Acalog ACMS**                                                                  | v6.3.35.2 😂 2013, Digital Architecture |

Login using your editor credentials

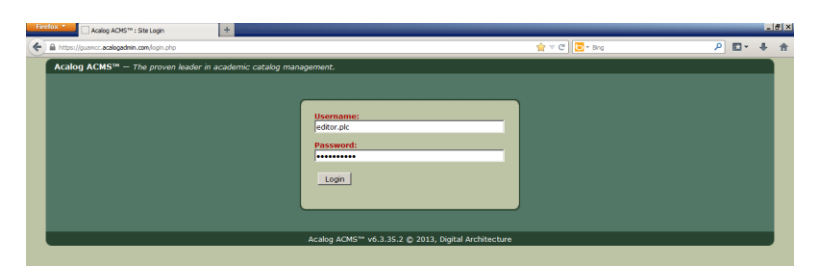

Select your catalog by using the drop down box

| Firefox ▼ Acalog ACMS™ : Site  | Administration +                      |                        |                | _ @ ×                             |
|--------------------------------|---------------------------------------|------------------------|----------------|-----------------------------------|
| Https://guamcc.acalogadmin.com | n/index.php                           |                        | ☆ マ C 🔁 - Bing | ۶ 🕂 ۱                             |
| Acalog ACMS™ Publist           | er                                    |                        |                | Logged in as: editor.plc / Logout |
| Publisher Hame                 | New in Acalog™                        | Acalog™ Forums         | Support        |                                   |
| User Accounts                  | Working Guam Community College 2014   | -2015 Catalog 🔽 Go     |                | 🖂 Alerts 😡 <u>Help</u>            |
| Catalog Preview                | Start by selecting a catalog using th | ie dropdown above.     |                |                                   |
| Gateway & Content              | Welcome to the Acalog ACM             | IS™ Publisher, Patrick |                |                                   |
| PermaLink Usage<br>Hierarchy   | Login Information                     |                        |                |                                   |

Click Go (and wait for the blue text confirming you have selected a catalog)

| Firefox ▼ ① Acalog ACMS™ : Site | Administration +                    |                                |              | - 2                               | × |
|---------------------------------|-------------------------------------|--------------------------------|--------------|-----------------------------------|---|
| https://guamcc.acalogadmin.com  | /index.php?catchange                |                                | ☆ ▽ Ĉ 🔽 Bing | ۹ 🗣 🗣 🕯                           | r |
| Acalog ACMS™ Publish            | er                                  |                                |              | Logged in as: editor.plc / Logout |   |
| Publisher Home                  | New in Acalog™                      | Acalog™ Forums                 | Support      |                                   |   |
| User Accounts                   | Working Guam Community College 2014 | -2015 Catalog 🔽 Go             |              | 🖂 Alerts 😡 <u>Help</u>            |   |
| Catalog Preview                 | Catalog changed successfully.       |                                |              |                                   |   |
| Gateway & Content               | Welcome to the Acalog ACM           | IS™ <i>Publisher</i> , Patrick |              |                                   |   |
| PermaLink Usage<br>Hierarchy    | Login Information                   |                                |              |                                   |   |

## **Click on Version Auditing**

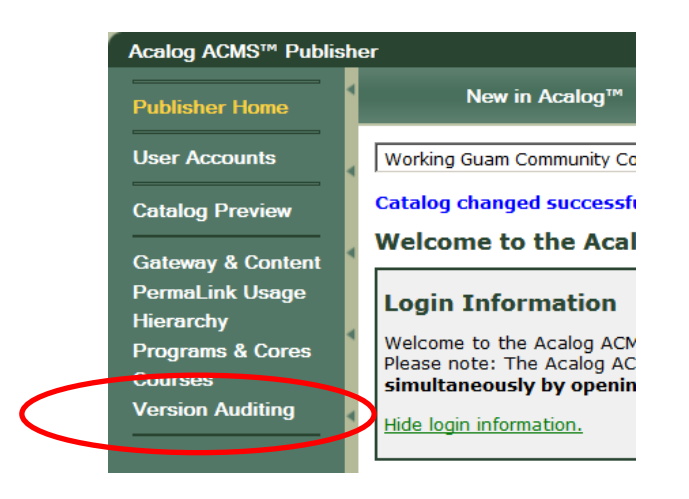

### Click My Alerts and Courses to view course audit events

| Working Guam Comm                              | unity College 2014                                 | •15 Catalog 🔹                                          | GO                                                                            |                                                     |                                              |                      | 📄 <u>Alerts</u> 😡 <u>I</u>                                                     |
|------------------------------------------------|----------------------------------------------------|--------------------------------------------------------|-------------------------------------------------------------------------------|-----------------------------------------------------|----------------------------------------------|----------------------|--------------------------------------------------------------------------------|
| Custom Pa                                      | ges                                                | Hierarchy Items                                        |                                                                               | Programs                                            |                                              | Shared Cores         | Courses                                                                        |
| My Alerts                                      |                                                    |                                                        |                                                                               |                                                     |                                              |                      |                                                                                |
| group in which you a<br>audit items: custom p  | re a member has rec<br>bages, hierarchy ite        | ceived an audit item<br>ms, programs, share            | d cores, or c                                                                 | is provided below<br>ourses.                        | . Choose a t                                 | ab above to view you | its are notices informing you that a<br>ir audit event alerts for the followir |
| group in which you ar<br>audit items: custom p | Custom Pages                                       | Hierarchy Items                                        | A summary<br>d cores, or c                                                    | Shared Cores                                        | Courses                                      | ab above to view you | r audit event alerts for the followir                                          |
| group in which you an<br>audit items: custom p | Custom Pages                                       | Hierarchy Items                                        | A summary<br>d cores, or c<br>Programs<br>No Events                           | Shared Cores                                        | Courses<br>2 Events                          | ab above to view you | is are nouces morning you that a<br>r audit event alerts for the followir      |
| Open Audit Events:                             | Custom Pages<br>No Events                          | Hierarchy Items<br>No Events<br>No Events              | A summary<br>d cores, or c<br>Programs<br>No Events<br>No Events              | Shared Co es<br>No Events<br>No Events              | Courses<br>2 Events<br>8 Events              | ab above to view you | ts are nouces moniming you that a                                              |
| Open Audit Events:<br>Active Routes:           | Custom Pages<br>o Events<br>No Events<br>No Events | Hierarchy Items<br>No Events<br>No Events<br>No Events | A summary<br>d cores, or c<br>Programs<br>No Events<br>No Events<br>No Events | Shared Cores<br>No Events<br>No Events<br>No Events | Courses<br>2 Events<br>8 Events<br>No Events | ab above to view you | ts are nouces morning you that a                                               |

## **Quick Start Guide for Acalog Reviewers**

How to Access and Review Curriculum in Acalog

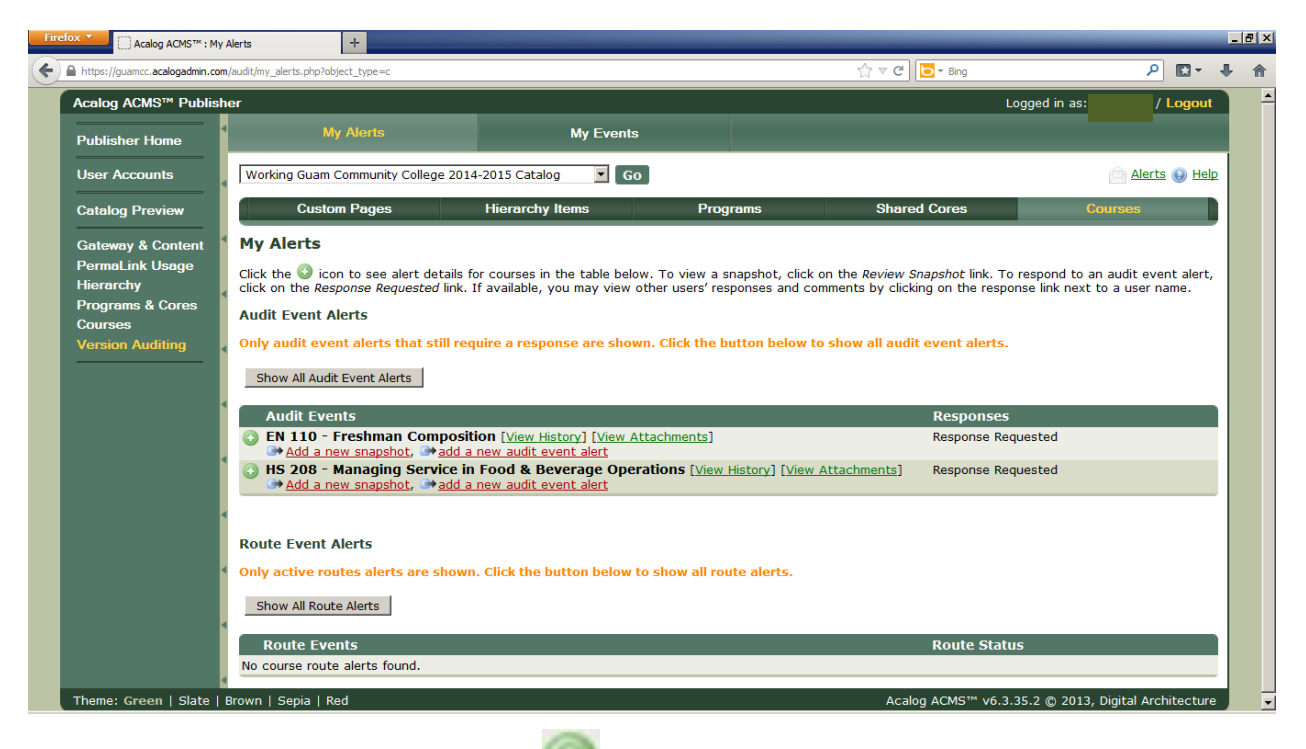

Expand the course details by clicking the " 💿 " symbol next to the title

| My Alerts                      | My Event              | s        |              |         |
|--------------------------------|-----------------------|----------|--------------|---------|
| Working Guam Community College | 2014-2015 Catalog 🔹 G | Go       |              | e Ale   |
| Custom Pages                   | Hierarchy Items       | Programs | Shared Cores | Courses |

#### **My Alerts**

Click the 🕥 icon to see alert details for courses in the table below. To view a snapshot, click on the Review Snapshot link. To respond to an audit  $\epsilon$  click on the Response Requested link. If available, you may view other users' responses and comments by clicking on the response link next to a use

#### Audit Event Alerts

Show All Audit Event Alerts

| Audit Events                                                                                                    | Responses                                                                                                    |
|----------------------------------------------------------------------------------------------------|----------------------------------------------------------------------------------------------------|
| EN 110 - Freshman Composition [View History] [View Attachments] Add a new snapshot, imadd a new audit event alert                                                                                | Response Requested                                                                                                    |
| ⊖ HS 208 - Managing Service in Food & Beverage Operations [View History] [View Attachments]         [Show all alerts for this item.]         → Add a new snapshot, → add a new audit event alert | Response Requested                                                                                                    |
| AUDIT EVENT<br>Date: 12/01/2013 23:37:57 [Review Snapshot]<br>Created By: LOC Chair1<br>Comments: [No Comments]                                                                                  | LOC Chair1 - No response yet.<br>LOC Chair2 - <u>Response Requested</u><br>OC Dyad1 - No response yet.<br>LOC Dyad2 - No response yet.<br>LOC Dyad3 - No response yet.<br>LOC Dyad4 - No response yet. |
| Now you may Review Spanshots Add Audit Events View History                                                                                                    | View Attachments Re                                                                                                    |

# **Quick Start Guide for Acalog Reviewers**

How to Access and Review Curriculum in Acalog

View History:

Expand the course details by clicking the " \_\_\_\_\_ " symbol next to the title

| 🧕 Acalog ACMS™ : Audit Item History - Mozilla Firefox                              | _                                                                                                    |   |
|------------------------------------------------------------------------------------|----------------------------------------------------------------------------------------------------|---|
| https://guamcc.acalogadmin.com/audit/audit_history.php?&item_oid=2702&item_type=c& | order=0&expand=0                                                                                                    |   |
| Acalog ACMS™ Publisher                                                             | Close Window                                                                                                    | - |
| Detailed Item History:                                                             | Show Oldest First   Expand All   🚔 Print Report                                                                                                    |   |
| Audit Events                                                                       | Date and Time                                                                                                    |   |
| AUDIT EVENT                                                                        | 12/01/2013<br>23:37:57                                                                                                    |   |
| Review Snapshot<br>Created By: LOC Chair1<br>Comments: [No Comments]               | LOC Chair1 - No response<br>yet.<br>LOC Chair2 - No response<br>yet.<br>LOC Dyad1 - No response<br>yet.<br>LOC Dyad2 - No response<br>yet.<br>LOC Dyad3 - No response<br>yet.<br>LOC Dyad4 - No response<br>yet.<br>LOC Dyad5 - No response<br>yet. |   |
| ATTACHMENT ADDED                                                                   | 12/01/2013<br>22:58:00                                                                                                    |   |

## View Attachments:

| Acalog ACMS™ : Attachments - Mozilla Firefox                                                      |              |                     |                 | _ 0          |
|---------------------------------------------------------------------------------------------------|--------------|---------------------|-----------------|--------------|
| https://guamcc. <b>acalogadmin.com</b> /audit/audit_attachments.php?item_oid=27028                | &item_type=3 |                     |                 |              |
| Acalog ACMS™ Publisher                                                                            |              |                     |                 | Close Window |
| Attachments for: HS 208 - Managing Ser<br>Click on an attachment name below to download the file. | rvice in     | Food & Beverage     | Operations (3)  |              |
| Attachments                                                                                       |              |                     |                 |              |
| Filename                                                                                          | Filesize     | Upload Date         | Uploaded By     |              |
| HS208 Course Revision Spring 2013.doc                                                             | 132.50KB     | 2013-12-01 22:58:00 | Patrick Clymer  |              |
| HS208 Registrar approval 2013-11-07 727am.pdf                                                     | 85.01KB      | 2013-11-06 23:15:35 | Johanna Camacho |              |
| 15208 1SR 201380 4 apvl.pdf                                                                       | 132.32KB     | 2013-11-03 23:22:51 | Johanna Camacho |              |
| ▶ <u>HS208 1SR 2011-12-05.pdf</u>                                                                 | 653.00KB     | 2013-11-03 19:01:12 | Johanna Camacho |              |
| View the <u>attachment log</u> to see a history of attachment                                     | events for   | this audit item.    |                 |              |
| [                                                                                                 |              | Click to open       |                 |              |

Submit a Response:

Click on Response Requested link

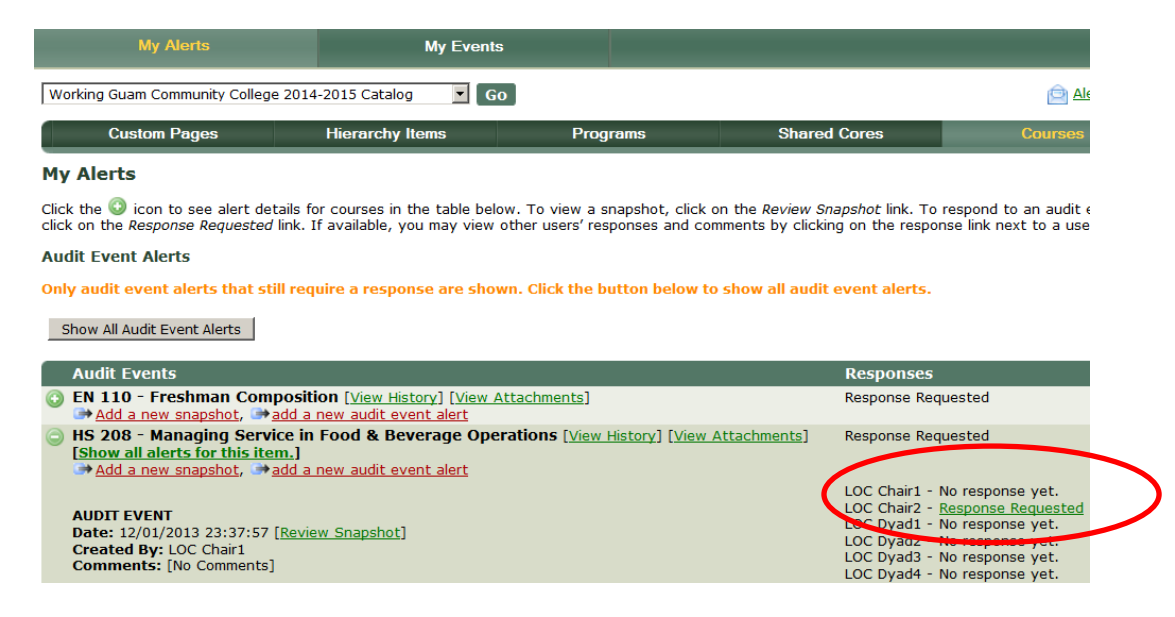

Approve or Reject, Enter Comments, then click the Respond Button

| Acalog ACMS™ Publishe                 | er                                   |                                     |                         |                                    | Logged in as: / Logo                  |
|---------------------------------------|--------------------------------------|-------------------------------------|-------------------------|------------------------------------|---------------------------------------|
| Publisher Home                        | My Alerts                            | My Events                           |                         |                                    |                                       |
| User Accounts                         | Working Guam Community Col           | lege 2014-2015 Catalog 💽 Go         | 1                       |                                    | 📄 <u>Alerts</u> 😡 <u>H</u>            |
| Catalog Preview                       | Custom Pages                         | Hierarchy Items                     | Programs                | Shared Cores                       | Courses                               |
| Gateway & Content                     | Review Change                        | s My Respon                         | se                      | History                            | Attachments                           |
| Permal ink Usage                      | My Response                          |                                     |                         |                                    |                                       |
| Hierarchy                             | You have been asked to revie         | w editorial changes made to this co | urse. See Review Change | s to see the edits, and then use t | his section to register your own      |
| Programs & Cores                      | comments, and to approve or          | reject the changes.                 |                         |                                    | ···· ···· ··· ··· ··· ··· ··· ··· ··· |
| Courses                               | Hid                                  | e audit event details.              |                         |                                    |                                       |
| Version Auditing                      | _                                    |                                     |                         |                                    |                                       |
|                                       | Course: HS                           | 208 - Managing Service in Food & B  | everage Operations (3)  |                                    |                                       |
|                                       | Event Creation Date: 12              | 01/2013 23:37:57                    |                         |                                    |                                       |
| 4                                     | Event Creator: LO                    | C Chair1                            |                         |                                    |                                       |
|                                       | Event Comments: [No                  | Comments]                           |                         |                                    |                                       |
| <b>N</b>                              | You must complete required           | fields.                             |                         |                                    |                                       |
|                                       | Approve or Reject:                   |                                     |                         |                                    |                                       |
|                                       | [Please choose whether you a         | approve or reject the changes. To v | ew the changes, see Rev | /iew Changes above.]               |                                       |
|                                       | <ul> <li>Approve changes.</li> </ul> |                                     |                         |                                    |                                       |
|                                       | C Reject changes.                    |                                     |                         |                                    |                                       |
|                                       | Comments:                            |                                     |                         |                                    |                                       |
|                                       | [Please enter comments to ex         | plain why you approved or rejected  | the changes.]           |                                    |                                       |
| · · · · · · · · · · · · · · · · · · · |                                      |                                     |                         |                                    |                                       |
|                                       |                                      |                                     |                         |                                    |                                       |
| 1                                     |                                      |                                     |                         |                                    |                                       |
|                                       |                                      |                                     |                         |                                    |                                       |

# **Quick Start Guide for Acalog Reviewers**

How to Access and Review Curriculum in Acalog

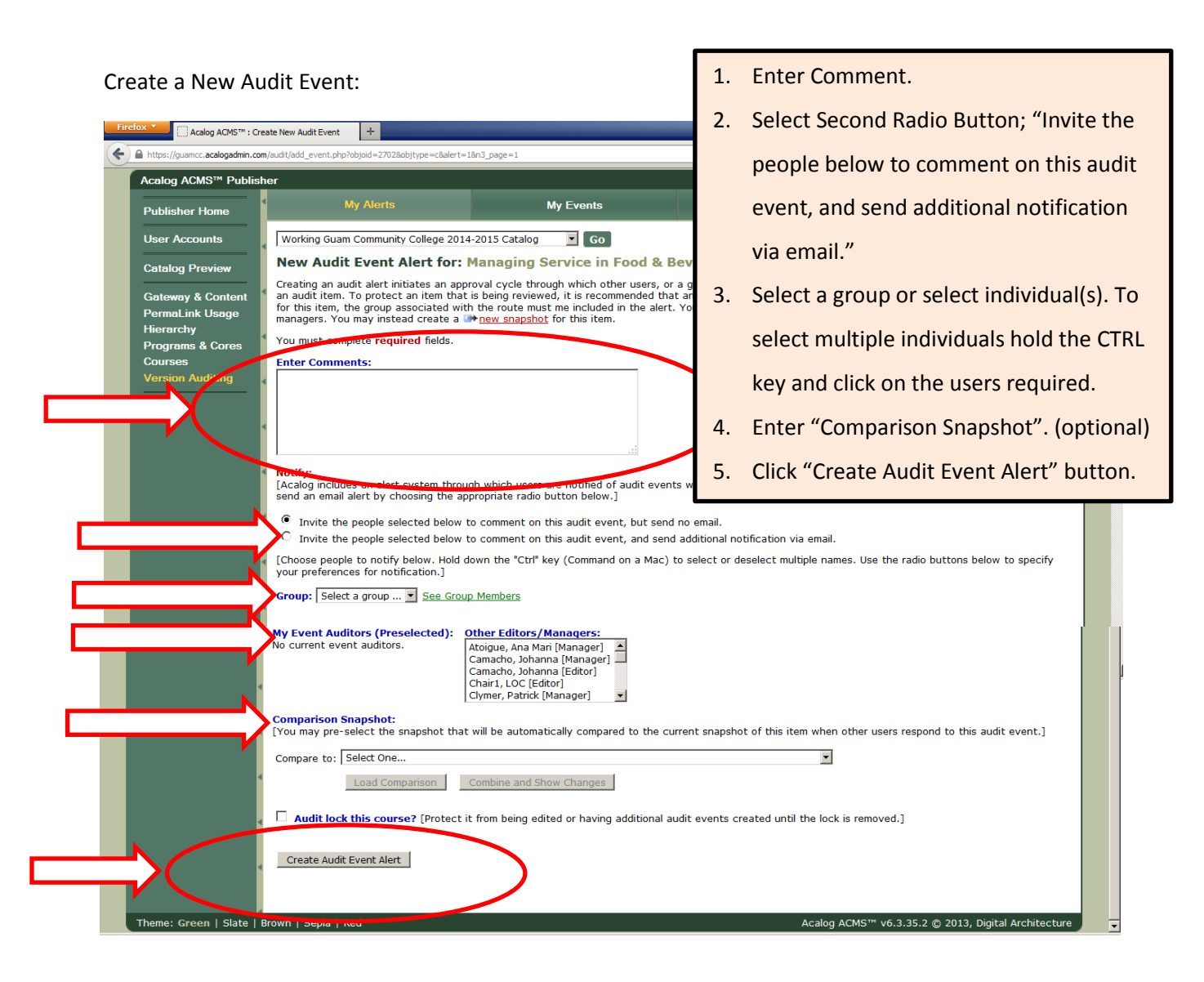